- 1. Запустить программу «Параграф 3», зайти под своим именем пользователя.
- 2. Выбрать пункт «Планирование», выбрать нужную параллель и предмет.

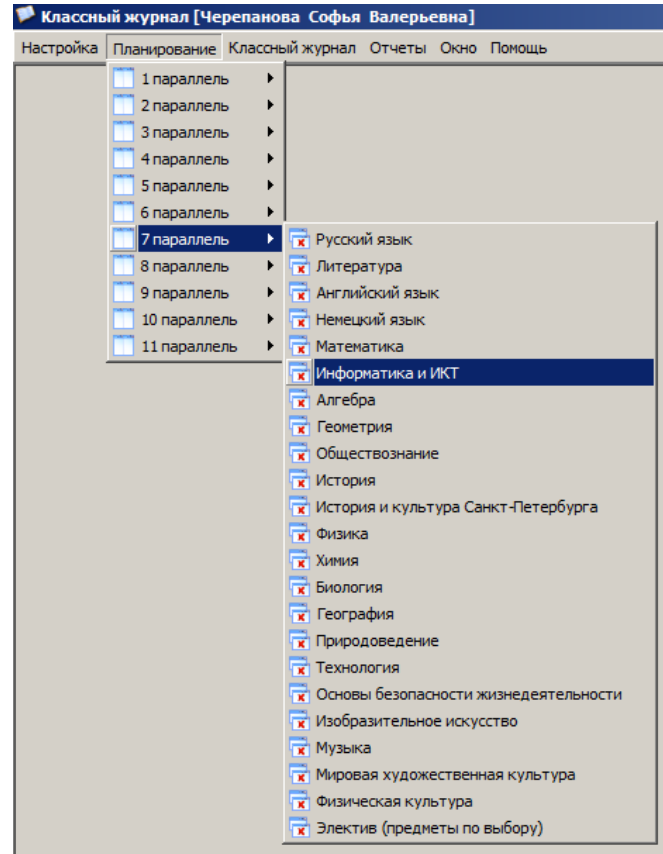

3. В появившемся окне нажать на левую иконку «Добавить (Ins)»

| 🏴 Классный журнал [Черепанова Софья Валерьевна] - [Поурочно-тематические планы (7 параллель) - Информатика и ИКТ] 📃 📃 |                                         |               |  |  |  |  |
|----------------------------------------------------------------------------------------------------|-----------------------------------------|---------------|--|--|--|--|
| 🚯 Настройка Планирование Поурочно-тематический                                                                        | план Классный журнал Отчеты Окно Помощь | _ <u>_</u> X  |  |  |  |  |
| <ul> <li>Радист. Информатика и ИКТ</li> <li>Этап: 7 параллель</li> </ul>                                              |                                         |               |  |  |  |  |
| Наименование                                                                                                    | Автор                                   | Учебных часов |  |  |  |  |
|                                                                                                    |                                         |               |  |  |  |  |

## 4. Появится окно «Поурочно-тематический план»

| Ӯ Классный журнал [Черепанова Софья Валерьевн      | на] - [Поурочно-тематические планы (7 параллель) - Информатика и ИКТ] |               |
|----------------------------------------------------|-----------------------------------------------------------------------|---------------|
| 🚯 Настройка Планирование Поурочно-тематический пла | ан Классный журнал Отчеты Окно Помощь                                 | _ & ×         |
|                                                    |                                                                       |               |
| Предмет: Информатика и ИКТ Этап: 7 параллель       |                                                                       |               |
| Наименование                                       | Автор                                                                 | Учебных часов |
|                                                    |                                                                       |               |
|                                                    |                                                                       |               |
|                                                    |                                                                       |               |
|                                                    | Поурочно-тематический план                                            |               |
|                                                    | Наименование:                                                         |               |
|                                                    |                                                                       |               |
|                                                    | Автор:                                                                |               |
|                                                    | ▼                                                                     |               |
|                                                    | Учебных часов:                                                        |               |
|                                                    |                                                                       |               |
|                                                    |                                                                       |               |
|                                                    | ОК Отмена                                                             |               |
|                                                    |                                                                       |               |

5. В этом окне надо набрать «Наименование» - это название предмета.

| 🏴 Поурочно-тематический план | ×          |
|------------------------------|------------|
| Наименование:                |            |
| <u> </u>                     |            |
| Автор:                       |            |
| 1                            | •          |
| Учебных часов:               |            |
|                              |            |
|                              | ОК. Отмена |

6. «Автора» выбрать из выпадающего списка.

| ٧ | Поурочно-тематический план     | × |
|---|--------------------------------|---|
| ł | Наименование:                  |   |
|   | Информатика и ИКТ              |   |
|   | Автор:                         |   |
|   |                                | - |
| ĺ | Афанасьева Лариса Анатольевна  |   |
|   | Байтуганов Вячеслав Михайлович |   |
|   | Байтуганова Тамара Михайловна  |   |
|   | Бегунова Светлана Юрьевна      |   |
|   | Бузулукская Наталия Борисовна  |   |
|   | Буйко Юлия Евгеньевна          |   |
|   | Бурков Юрий Викторович         |   |
|   | Буславская Наталия Федоровна   |   |
|   | Быкова Светлана Юрьевна        |   |
|   | Викторова Нина Андреевна       |   |
|   | Выжевская Любовь Ивановна      |   |
|   | Гейдина Нэлли Яковлевна        |   |
|   | Головнина Татьяна Владимировна | - |
|   | 5 11 10                        |   |

7. Не забыть записать количество часов! В окне должны быть заполнены все поля.

| 🏴 Поурочно-тематический план | ×         |
|------------------------------|-----------|
| Наименование:                |           |
| Информатика и ИКТ            |           |
| Автор:                       |           |
| Черепанова Софья Валерьевна  | •         |
| Учебных часов:<br>70         |           |
|                              | ОК Отмена |

8. После нажатия кнопки «ОК» планирование должно появится в списке:

| 🏴 Классный журнал [Черепанова Софья Валерьевна] - [Поурочно-тематические планы (7 параллель) - Информатика и ИКТ] |  |  |  |  |  |  |
|----------------------------------------------------------------------------------------------------|--|--|--|--|--|--|
| 🚯 Настройка Планирование Поурочно-тематический план Классный журнал Отчеты Окно Помощь 📃                          |  |  |  |  |  |  |
| <ul> <li>Телена и ИКТ</li> <li>Этап: 7 параллель</li> </ul>                                                       |  |  |  |  |  |  |
| Наименование Автор Учебных часов                                                                                  |  |  |  |  |  |  |
| Унформатика и ИКТ Черепанова Софья Валерьевна 70                                                                  |  |  |  |  |  |  |
|                                                                                                    |  |  |  |  |  |  |

9. Пока это планирование пустое. Теперь надо нажать на нём правой кнопкой мыши и выбрать из контекстного меню пункт «Формирование плана» (или вместо этого можно нажать правую иконку наверху).

| 🟴 Классный журнал [Черепанова Софья Валерьевна] - [Поурочно-тематические планы (7 параллель) - Информатика и ИКТ] 💶 🛛 🗙 |                                                |               |  |  |  |  |  |
|----------------------------------------------------------------------------------------------------|------------------------------------------------|---------------|--|--|--|--|--|
| 🕃 Настройка Планирование Поурочно-тематический план Классный журнал Отчеты Окно Помощь 💶 🖪                              |                                                |               |  |  |  |  |  |
| Предмет: Информатика и ИКТ Этап: 7 парадлель                                                                            |                                                |               |  |  |  |  |  |
| Наименование                                                                                                    | Автор                                          | Учебных часов |  |  |  |  |  |
| Информатика и ИКТ                                                                                                    | Черепанова Софья Валерьевна                    | 70            |  |  |  |  |  |
| 👌 Добавить Ins                                                                                                    |                                                |               |  |  |  |  |  |
| 🔁 Удалить Del                                                                                                    |                                                |               |  |  |  |  |  |
| Изменить Enter                                                                                                    |                                                |               |  |  |  |  |  |
| 🖶 Формирование плана                                                                                                    |                                                |               |  |  |  |  |  |
| 📲 หลวดดูแห้งพบคนวิต [ปอกอาวบอกว. Codula สวยอกเอกมว] - [ปอบกอบบอ รอบวร                                                   |                                                |               |  |  |  |  |  |
| Классный журнал [черенанова софы валервевна] - [поурочно-темат                                                          | меские планы (7 нараллель) - информатика и икт |               |  |  |  |  |  |
| О Настроика Планирование Поурочно-тематическии план Классныи журнал От                                                  | четы Окно Помощь                               |               |  |  |  |  |  |
|                                                                                                    |                                                |               |  |  |  |  |  |
| Предмет: Информатика и ИКТ Этап: 7 параллель                                                                            |                                                |               |  |  |  |  |  |
| Наименование                                                                                                    | Автор                                          | Учебных часов |  |  |  |  |  |
| Информатика и ИКТ                                                                                                    | Черепанова Софья Валерьевна                    | 70            |  |  |  |  |  |
| T Добавить Ins                                                                                                    |                                                |               |  |  |  |  |  |
| _ Удалить Del                                                                                                    |                                                |               |  |  |  |  |  |
| VISNEHUTE Enter                                                                                                    |                                                |               |  |  |  |  |  |
| Формирование плана                                                                                                    |                                                |               |  |  |  |  |  |

10. Появится следующее окно, в котором надо нажать среднюю иконку (импорт плана):

| 🚯 Поурочно-тематический план       |                  | _ <b>_ _ _ _</b> |
|------------------------------------|------------------|------------------|
| Формирование плана                 |                  |                  |
| * 🖿 🗹 🐮 😣 🔁                        |                  |                  |
| Наименование: Информатика и ИКТ    |                  |                  |
| Автор: Черепанова Софья Валерьевна | Часов: 70        |                  |
| № Тема                             | Домашнее задание | Контроль         |
|                                    |                  |                  |
|                                    |                  |                  |
|                                    |                  |                  |
|                                    |                  |                  |
|                                    |                  |                  |
|                                    | Нет данных       |                  |
|                                    |                  |                  |
|                                    |                  |                  |
|                                    |                  |                  |
|                                    |                  |                  |
|                                    |                  |                  |
|                                    |                  |                  |
|                                    |                  |                  |

11. В появившемся окне надо выбрать файл с готовым тематическим планированием для загрузки.

| 🔞 Поурочно-те    | матический план                                                                                                    |           |
|------------------|----------------------------------------------------------------------------------------------------|-----------|
| Формирование пла | ана                                                                                                    |           |
| 1                | ** ** **     **     **     **     **     **     **     **     **     **     **     **     **     **     **     **     **     **     **     **     **     **     **     **     **     **     **     **     **     **     **     **     **     **     **     **     **     **     **     **     **     **     **     **     **     **     **     **     **     **     **     **     **     **     **     **     **     **     **     **     **     **     **     **     **     **     **     **     **     **     **     **     **     **     **     **     **     **     **     **     **     **     **     **     **     **     **     **     **     **     **     **     **     **     **     **     **     **     **     **     **     **     **     **     **     **     **     **     **     **     **     **     **     **     **     **     **     **     **     **     **     **     **     **     **     **     **     **     **     **     **     **     **     **     **     **     **     **     **     **     **     **     **     **     **     **     **     **     **     **     **     **     **     **     **     **     **     **     **     **     **     **     **     **     **     **     **     **     **     **     **     **     **     **     **     **     **     **     **     **     **     **     **     **     **     **     **     **     **     **     **     **     **     **     **     **     **     **     **     **     **     **     **     **     **     **     **     **     **     **     **     **     **     **     **     **     **     **     **     **     **     **     **     **     **     **     **     **     **     **     **     **     **     **     **     **     **     **     **     **     **     **     **     **     **     **     **     **     **     **     **     **     **     **     **     **     **     **     **     **     **     **     **     **     **     **     **     **     **     **     **     **     **     **     **     **     **     **     **     **     **     **     **     **     **     **     **     **     **     **     ** |           |
| Наименование:    | 🏴 Импорт данных                                                                                                    |           |
| Автор:           | Имя файла:                                                                                                    |           |
| № Тема           | Листы:                                                                                                    |           |
|                  | Границы данных для импорта                                                                                                    |           |
|                  | Первый столбец с данными: Тр Последний столбец с данными: Отмениты                                                                                                    | изменения |
|                  | Первая строка с данными: 0 👘 Последняя строка с данными: 0 👘                                                                                                    |           |
|                  | Первая строка содержит название полей                                                                                                    |           |
|                  | Просмотр содержимого файла:                                                                                                    |           |
|                  |                                                                                                    |           |
|                  |                                                                                                    |           |

Появится строка состояния «Анализ данных (Лист1)». Надо дождаться завершения.

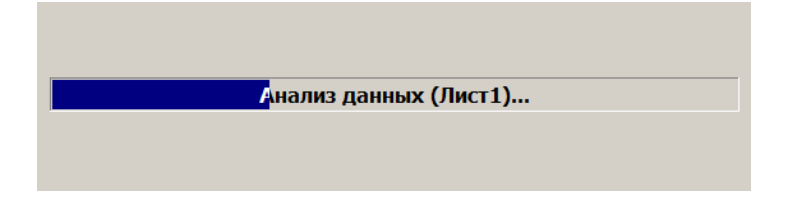

12. После этого в нижней части окна появится импортированный файл с темами уроков и домашними заданиями. Нажать кнопку «Далее».

| 🏴 Им                | порт д                        | анных                                                |                  |                   |                                                             |         |            |          |
|---------------------|-------------------------------|------------------------------------------------------|------------------|-------------------|-------------------------------------------------------------|---------|------------|----------|
| Имя ф               | файла:                        | F: Рабочие прог                                      | раммы +          | + планирование \н | овое - август 2012\для эл.:•••                              |         |            |          |
| Листь               | ы:                            | Лист 1                                               |                  |                   | •                                                           |         |            |          |
| - Гра<br>Пеј<br>Пеј | аницы д<br>рвый ст<br>рвая ст | анных для импор<br>олбец с данным<br>рока с данными: | ота<br>и: А<br>1 | ×                 | Последний столбец с данными:<br>Последняя строка с данными: | C       | Отменить и | зменения |
| — П<br>Прост        | іервая с<br>мотр со,          | трока содержит<br>держимого файл                     | названі<br>а:    | ие полей          |                                                             |         |            |          |
|                     | A                             | В                                                    |                  | С                 |                                                             |         |            | <b></b>  |
| 1                   | 1                             | Техни                                                | а безоп          | реферат на тег    |                                                             |         |            |          |
| 2                   | 2                             | Введе                                                | ние в пр         | e -               |                                                             |         |            |          |
| 3                   | 3                             | Инфор                                                | мация в          | Выучить основ     |                                                             |         |            |          |
| 4                   | 4                             | Инфор                                                | мационн          | Подготовка к г    |                                                             |         |            |          |
| 5                   | 5                             | Кодир                                                | ование и         | -                 |                                                             |         |            |          |
| 6                   | 6                             | Знаков                                               | вые сист         | Выучить основ     |                                                             |         |            |          |
| 7                   | 7                             | Колич                                                | ество ин         | Выучить основ     |                                                             |         |            |          |
| 8                   | 8                             | Форму                                                | ла Хартл         | Выучить опред     |                                                             |         |            |          |
| 9                   | 9                             | Решен                                                | ие задач         | Подготовиться     |                                                             |         |            |          |
| 10                  | 10                            | Провер                                               | очная р          | Повторение из     |                                                             |         |            |          |
| 11                  | 11                            | Кодир                                                | ование ч         | Выучить опред     |                                                             |         |            |          |
| 12                  | 12                            | Непоз                                                | щионны           | Найти пример н    |                                                             |         |            |          |
| 13                  | 13                            | Позиц                                                | юнные с          | Выучить опред     |                                                             |         |            | <b>.</b> |
| HA.                 | 114                           | Anuthu                                               | 07141000         | Dounte annound    |                                                             |         |            |          |
|                     |                               |                                                      |                  |                   |                                                             | < Назад | Далее >    | Отмена   |

13. В нижней части окна «Режим импорта данных» выбрать «Обновление и добавление записей» и нажать кнопку «Далее».

| Импорт данных                                                                                                    |                                                            |                       |
|----------------------------------------------------------------------------------------------------|------------------------------------------------------------|-----------------------|
| Проверьте данные:                                                                                                   |                                                            |                       |
| A                                                                                                    | В                                                          | с                     |
| 1                                                                                                    | Техника безопасности                                       | реферат на тему: «Обл |
| 2                                                                                                    | Введение в предмет                                         | -                     |
| 3                                                                                                    | Информация в живой и                                       | Выучить основные пон  |
| 4                                                                                                    | Информационные проц                                        | Подготовка к практич  |
| 5                                                                                                    | Кодирование информа                                        | -                     |
| 6                                                                                                    | Знаковые системы. Ко                                       | Выучить основные опр  |
| 7                                                                                                    | Количество информац                                        | Выучить основные пон  |
| 8                                                                                                    | Формула Хартли                                             | Выучить определения   |
| 9                                                                                                    | Решение задач на коді                                      | Подготовиться к прак: |
| 10                                                                                                    | Проверочная работа п                                       | Повторение изученног  |
| 11                                                                                                    | Кодирование числовой                                       | Выучить определения.  |
| 12                                                                                                    | Непозиционные систем                                       | Найти пример непозиці |
| 13                                                                                                    | Позиционные системы                                        | Выучить определения.  |
| 14                                                                                                    | Арифметические дейст                                       | Решить заданные прим  |
| 15                                                                                                    | Практическая работа:                                       | Решить заданные прим  |
| 16                                                                                                    | Проверочная работа: 1                                      | Повторить принципы с  |
| 17                                                                                                    | Defette c pour annu                                        |                       |
| <ul> <li>Добавление новых</li> <li>Обновление данны</li> <li>Обновление данны</li> <li>Обновление и доба</li> </ul> | к.<br>к записей<br>ых по ключевым полям<br>авление записей |                       |

14. Выбрать импортированные поля. Например, в левой части выбрать столбец таблицы «А», в правой части - «Тема урока» и нажать кнопку «Добавить», затем в левой части выбрать столбец «В», в правой – «Домашнее задание» и опять нажать кнопку «Добавить». После этого поставить галочки в нижней части окна «Импортируемое поле» и нажмите кнопку «Импорт».

| 🏴 Им | порт данных                                           |          |                                                               |         |        |        |
|------|-------------------------------------------------------|----------|---------------------------------------------------------------|---------|--------|--------|
| Импо | ртируемые поля:                                       |          | Поля урока:                                                   |         |        |        |
| A    |                                                       | Авто     | Тема урока                                                    |         |        |        |
|      |                                                       | Добави   | Контроль1<br>Контроль2<br>Контроль3<br>Контроль4<br>Контроль5 |         |        |        |
| Уста | новлены соответствия:                                 |          | Поле объекта                                                  |         |        |        |
|      | A                                                     | ->       | Тема урока                                                    |         |        |        |
|      | В                                                     | ->       | Домашнее задани                                               | 10      |        |        |
|      | 4                                                     |          |                                                               |         |        |        |
| -    |                                                       |          |                                                               |         |        |        |
| Для  | обновления данных необходимо отметить галочками ключе | вые поля | l.                                                            |         |        |        |
|      |                                                       |          |                                                               | < Назад | Импорт | Отмена |

Появится надпись «Производится импорт данных в БД». Надо дождаться завершения работы.

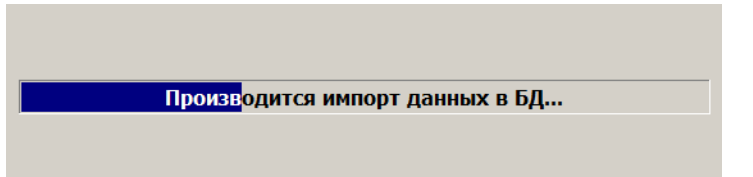

15. После этого в окне «Поурочно-тематический план» появится сформированный план.

| 0  | Поур  | оочно-тематический план                                                                                                    |                                           |          | _ |   |
|----|-------|----------------------------------------------------------------------------------------------------|-------------------------------------------|----------|---|---|
| Фо | рмир  | ование плана                                                                                                    |                                           |          |   |   |
| 1  |       | - 🗹 🔁 🐇 🔁                                                                                                    |                                           |          |   |   |
| Ha | аимен | ювание: Информатика и ИКТ                                                                                                    |                                           |          |   |   |
| A  | втор: | Черепанова Софья Валерьевна                                                                                                  | Часов: 70                                 |          |   |   |
|    | N₽    | Тема                                                                                                    | Домашнее задание                          | Контроль |   |   |
| ,  | 1     | Техника безопасности и правила<br>поведения учащихся в кабинете<br>информатики и ИКТ. Введение в курс<br>«Информатика и ИКТ» | реферат на тему: «Области применения ИКТ» |          |   | - |
|    | 2     | Введение в предмет                                                                                                    | -                                         |          |   |   |
|    | 3     | Информация в живой и неживой природе                                                                                         | Выучить основные понятия и определения.   |          |   |   |
|    | 4     | Информационные процессы                                                                                                    | Подготовка к практической работе          |          |   |   |
|    | 5     | Кодирование информации с помощью<br>знаковых систем.                                                                         | -                                         |          |   |   |
|    | 6     | Знаковые системы. Кодирование<br>информации                                                                                  | Выучить основные определения              |          |   |   |
|    | 7     | Количество информации, определение<br>количества информации. Единицы<br>измерения информации                                 | Выучить основные понятия                  |          |   |   |
|    | 8     | Формула Хартли                                                                                                    | Выучить определения                       |          |   |   |
|    | 9     | Решение задач на кодирование<br>информации и определение количества<br>информации                                            | Подготовиться к практической работе       |          |   |   |
|    | 10    | Пооверониза работа по теме:                                                                                                  | ROPTODAUKA KAWIAUUOFO US ROOMINUV VOOVSV  |          |   |   |

16. Окно можно закрыть и заходить в конкретный класс. Там выбрать иконку «Связать с тематическим планированием» и выбрать только что загруженный поурочно-тематический план.

| 7 | Клас            | сный журнал [Черепанова Софь    | яB                                              | алерьев      | на]-[)  | Курнал     | 8 а [Гру | /nna 2 4 | ерепан   | ова]. И | нформат |
|---|-----------------|---------------------------------|-------------------------------------------------|--------------|---------|------------|----------|----------|----------|---------|---------|
| V | Наст            | ройка Планирование Классный жур | нал                                             | Предмет      | г Подг  | руппа У    | рок Фу   | инкции ( | Отчеты   | Окно    | Помощь  |
| 4 |                 |                                 |                                                 | •            |         |            |          |          |          |         |         |
|   | Пр              | едмет: Информатика и ИКТ        |                                                 | Препода      | ватель  | : Черепа   | нова Со  | офья Вал | перьевна | a –     |         |
|   | Подг            | группа: Группа 2 Черепанова Кла | ссн                                             | ый руково    | дитель  | : Лоншан   | кова Еві | гения Ль | вовна    |         |         |
| [ |                 |                                 | P                                               | Связать      | с поур  | ючно-те    | ематиче  | еским пл | паном    |         | ×н      |
|   | N₽              | ФИО                             | П                                               |              | гематич | еский пл   | ан:      |          |          |         |         |
|   | 1               | Камирская Мария                 |                                                 | 107po 1110 1 |         | Certainten |          |          |          |         |         |
|   | 2 Кобзев Сергей |                                 | Информатика и ИКТ [Черепанова Софья Валерьевна] |              |         |            |          |          |          |         |         |
|   | 3               | Ковалев Сергей                  |                                                 |              |         |            |          |          |          |         |         |
|   | 4               | Коварская Наталия               |                                                 |              |         |            |          | ОК       |          | Отме    | на 🛛    |
|   | 5               | Михалева Анна                   |                                                 |              |         |            |          |          |          | _       |         |
|   |                 |                                 |                                                 |              |         |            |          |          |          |         |         |

17. Теперь можно выбирать каждый урок из плана. Для этого надо нажимать кнопку «Добавить урок из плана». Проверить, что загрузилось именно то количество часов, которое нужно! Иначе внести исправления в загружаемую таблицу, удалить уже подгруженный план и начать все действия сначала.

| Кла                        | ссный журнал [Черепанова Софья Вале                                                                                                    | ерьевна] - [Журнал 8 а [Группа 2 Черепанова]. Информатика                                                                                              |          |        |
|----------------------------|----------------------------------------------------------------------------------------------------|----------------------------------------------------------------------------------------------------|----------|--------|
| Hac                        | тройка Планирование Классный журнал П                                                                                                    | редмет Подгруппа Урок Функции Отчеты Окно Помощь                                                                                                    |          |        |
| 3                          |                                                                                                    |                                                                                                    |          |        |
| П                          | редмет: Информатика и ИКТ Пр                                                                                                    | реподаватель: Черепанова Софья Валерьевна                                                                                                    |          |        |
|                            |                                                                                                    |                                                                                                    |          |        |
| Д                          | обавление урока из плана                                                                                                    |                                                                                                    |          | x      |
| Д                          | обавление урока из плана                                                                                                    |                                                                                                    |          | ×      |
| Д¢<br>№                    | обавление урока из плана<br>Тема                                                                                                    | Домашнее задание                                                                                                    | Контроль | ×<br>• |
| Д<br>№<br>1                | обавление урока из плана<br>Тема<br>Техника безопасности и правила поведения <sup>.</sup>                                                                                                    | Домашнее задание<br>реферат на тему: «Области применения ИКТ»                                                                                          | Контроль | ×      |
| <mark>№</mark><br>1<br>2   | обавление урока из плана<br>Тема<br>Техника безопасности и правила поведения<br>Введение в предмет                                                                                                    | Домашнее задание<br>реферат на тему: «Области применения ИКТ»<br>-                                                                                     | Контроль | ×      |
| №<br>1<br>2<br>3           | обавление урока из плана<br>Тема<br>Техника безопасности и правила поведения<br>Введение в предмет<br>Информация в живой и неживой природе                                                                                    | Домашнее задание<br>реферат на тему: «Области применения ИКТ»<br>-<br>Выучить основные понятия и определения.                                          | Контроль | ×      |
| Nº<br>1<br>2<br>3<br>4     | обавление урока из плана<br>Тема<br>Техника безопасности и правила поведения<br>Введение в предмет<br>Информация в живой и неживой природе<br>Информационные процессы                                                         | Домашнее задание<br>реферат на тему: «Области применения ИКТ»<br>-<br>Выучить основные понятия и определения.<br>Подготовка к практической работе      | Контроль |        |
| №<br>1<br>2<br>3<br>4<br>5 | обавление урока из плана<br>Тема<br>Техника безопасности и правила поведения <sup>•</sup><br>Введение в предмет<br>Информация в живой и неживой природе<br>Информационные процессы<br>Кодирование информации с помощью знаков | Домашнее задание<br>реферат на тему: «Области применения ИКТ»<br>-<br>Выучить основные понятия и определения.<br>Подготовка к практической работе<br>- | Контроль |        |

18. Выбрать урок, нажать кнопку «Ок», далее можно внести в него изменения (например, поменять дату). Для этого на уроке щёлкнуть правой кнопкой мыши, откроется контекстное меню и выбрать пункт «Изменить урок».